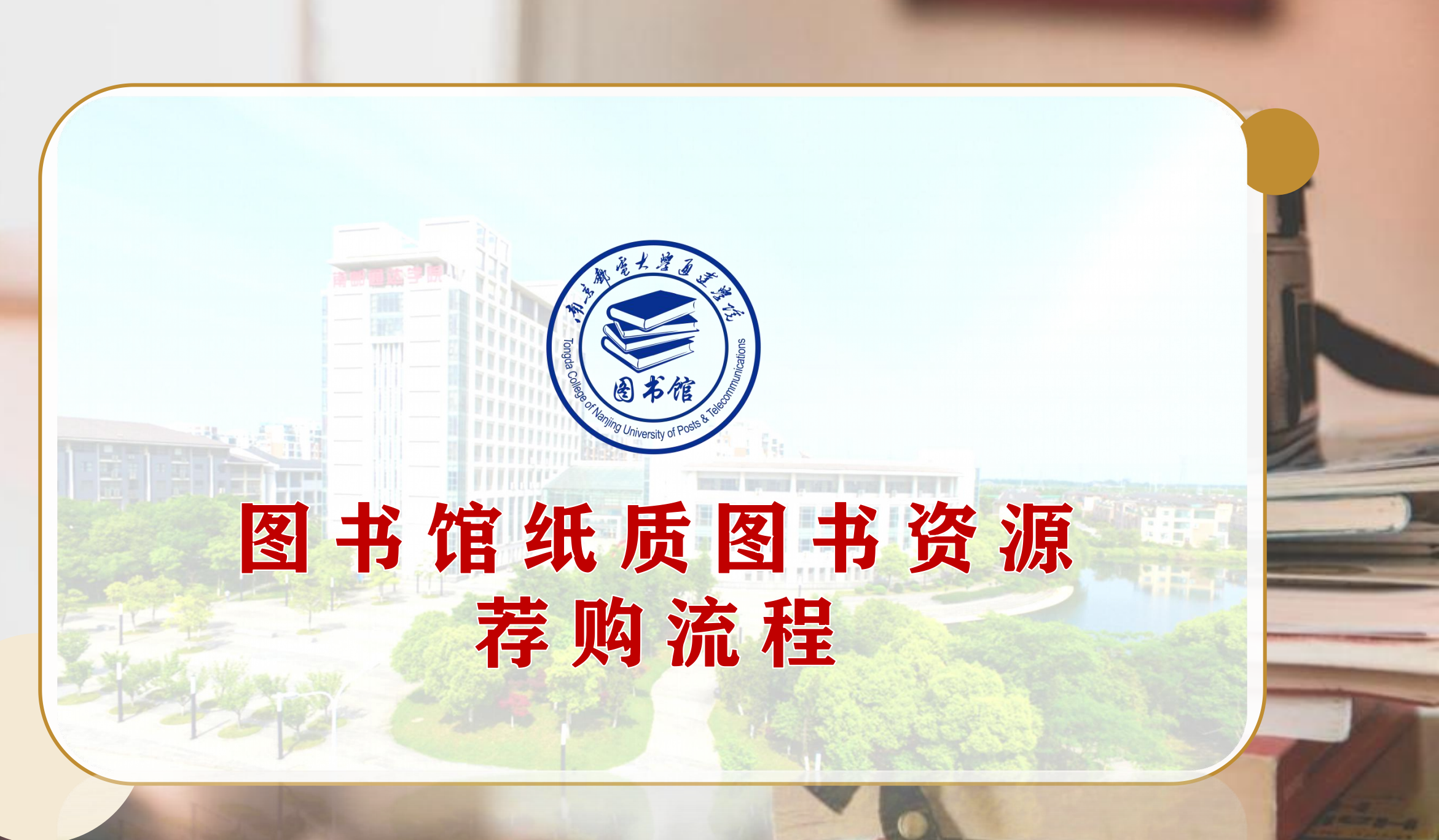

## https://tsg.nytdc.edu.cn/

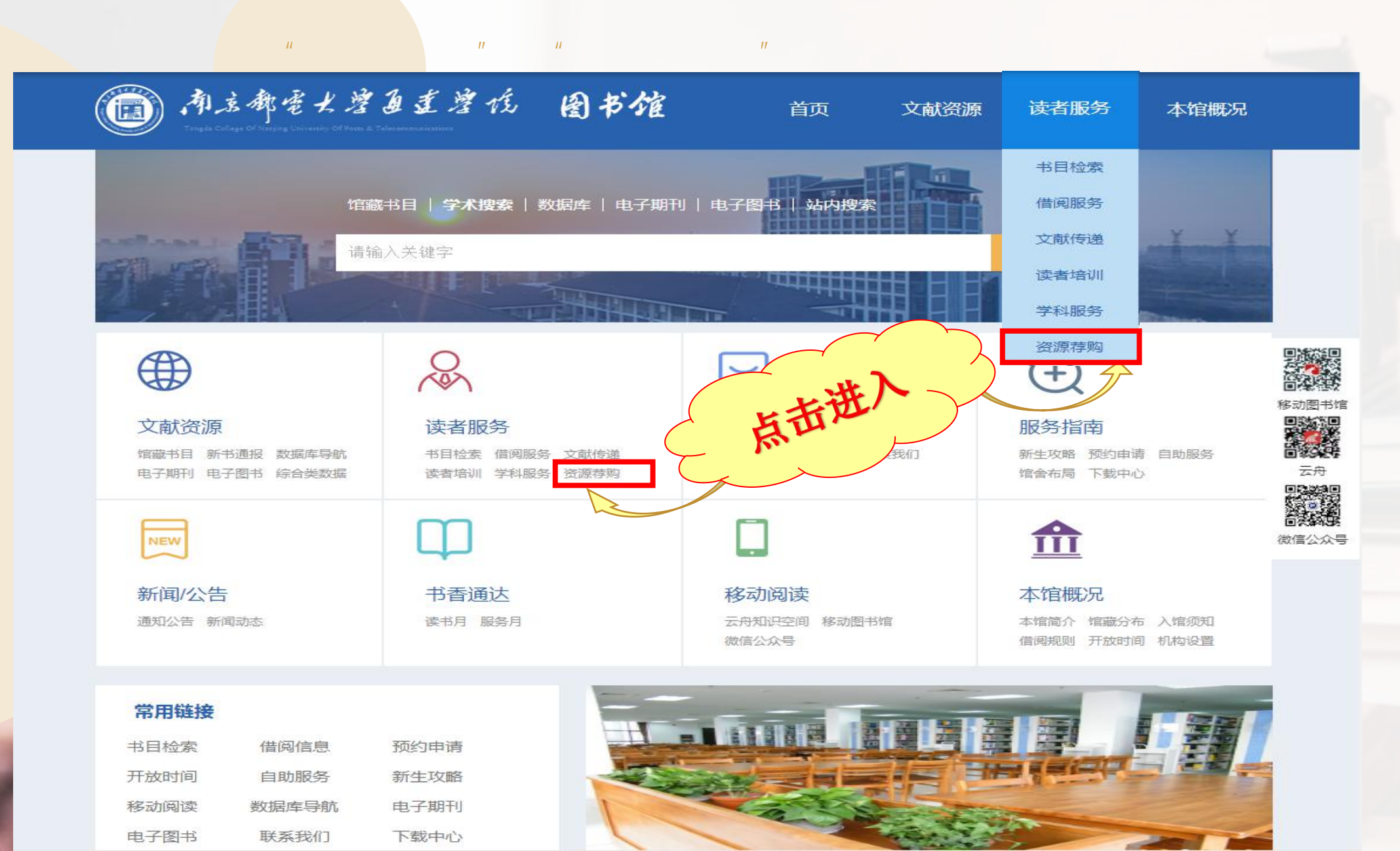

| >                  | <u>学号</u> ,                               | <u>学号+tdxy</u>  |                                                                                                    |
|--------------------|-------------------------------------------|-----------------|----------------------------------------------------------------------------------------------------|
| $\succ$            | 证件号,                                      | <u>证件号+tdxy</u> |                                                                                                    |
|                    | 京邮电大学通达学<br>e Public Access Catalogue     | 院图书馆书目检索系       | 第 1 新 1 新 2 1 新 2 1 m 2 1 m 2 1 |
| 书目检索 AIT推<br>VPN入口 | E荐   分类浏览   新书通报                          | 期刊导航   读者荐购   等 | <sup>学科参考</sup>   信息发布   我的图书馆                                                                                                    |
| 登录我的图书馆            |                                           | 用户名:学号/证件号      | रह है                                                                                                    |
| 用户名:<br>密码:        |                                           | 密码:学号/证件号+tdxy  | 读者用户名为读者的证件号,条码号或者您的Email,具体<br>可以自行选择                                                                                                    |
| 验证码:               | 输入4位验证码<br>● 证件号 ◎ 条码号 ◎ Email<br>登录 密码重置 |                 | 读者信息查询的初始密码有两种可能情况:<br>1.读者证件号(一般即为您的学号)<br>2.借书证上的条形码号                                                                                                    |
|                    | 清先登录后再进行荐购!                               |                 | • 密码在进入系统后可由读者重新设置 • Email由您自行设定,登陆后可以修改                                                                                                    |
|                    |                                           |                 | • 密码取回需要您首先验证您的Email                                                                                                    |

南京邮电大学通达学院图书馆 OPAC v5.6.1.180427 © 1999-2022 Jiangsu Huiwen Software Ltd. 江苏汇文软件有限公司

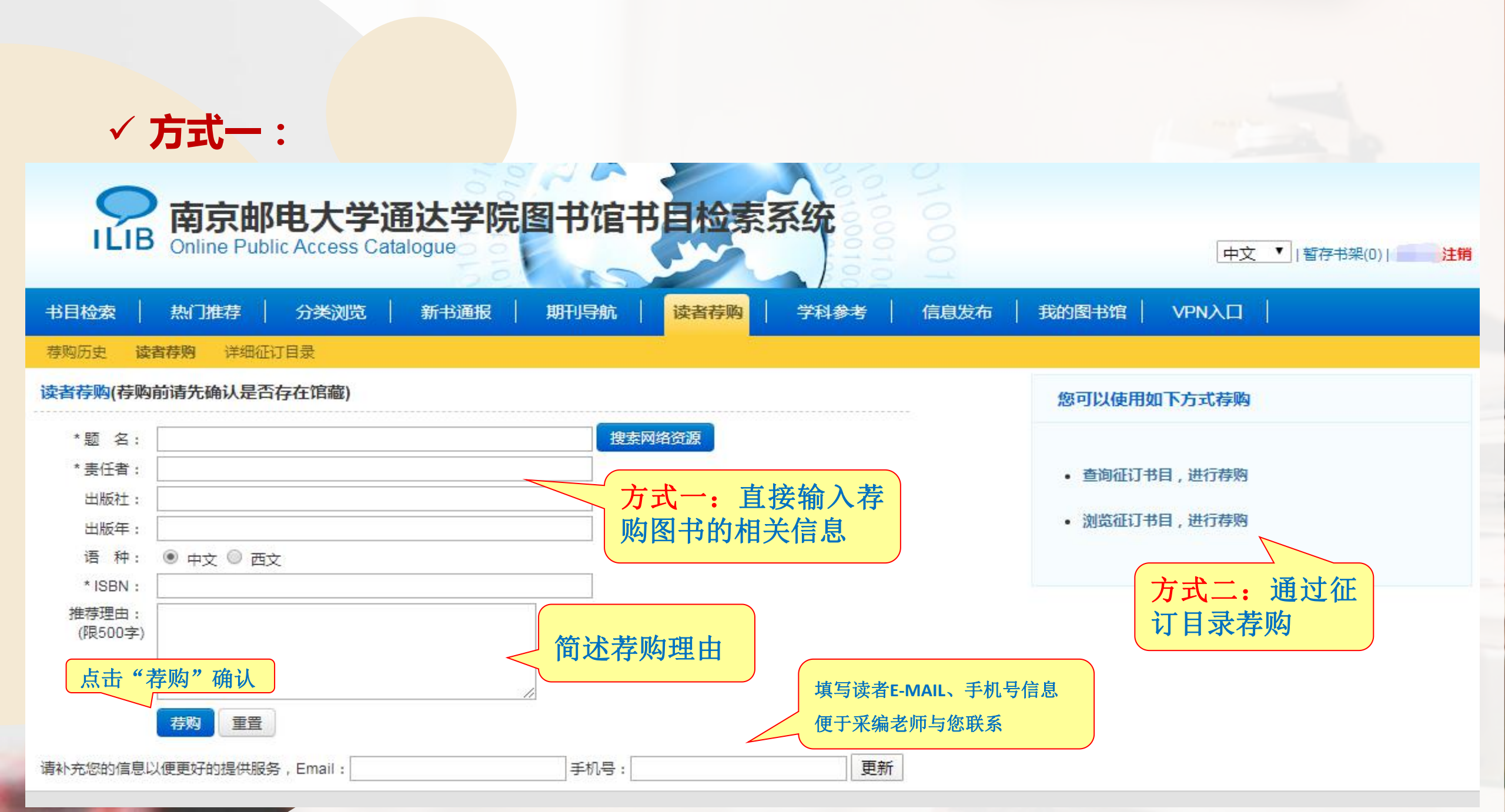

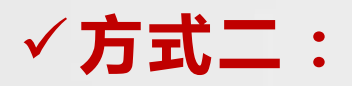

## 1.查询征订目录进行荐购:

1.1 输入检索类型对应的检索内容, 查询荐购的图书信息→简述荐购理由→提交荐购

|         | <b>南京邮电大学通达学院</b><br>Online Public Access Catalogue | 图书馆书   | 日检索系统                      |                |    | <u>中文</u>  暫存书架(0)  注销 |
|---------|-----------------------------------------------------|--------|----------------------------|----------------|----|------------------------|
| 书目格     | 金索   热门推荐   分类浏览   新书通报                             | 期刊导航   | 读者荐购   学科参考   信息发布   我的图书馆 | VPNAD          |    |                        |
| 荐购历     | 史 读者荐购 详细征订目录                                       |        |                            |                |    |                        |
| त्वाराष | <b>录浏览</b> 征订分类浏览                                   |        |                            |                |    |                        |
| 检索类     | 型: 题 名 ▼ 检索内容: 通信                                   | 检索     |                            |                |    |                        |
|         | 征订目录                                                | 书商     |                            | 日期             | 说明 |                        |
| 1       | 2203线上荐购                                            | 北京人天   | 1.1 直接否询差购图                | 30             |    |                        |
| 2       | 2203考研专题数据                                          | 江苏华茂   |                            | 30             |    |                        |
| 3       | 3月考研(365条)                                          | 湖北三新文化 | 书的相关信息                     | <del>)</del> 0 |    |                        |
| 4       | RT1001KJ                                            | 北京人天   |                            | 30             |    |                        |
| 5       | RT1001SK                                            | 北京人天   | 2022                       | 2-06-30        |    |                        |
| 6       | RT1002KJ                                            | 北京人天   | 2022                       | 2-06-30        |    |                        |
| 7       | RT1002SK                                            | 北京人天   | 2022                       | 2-06-30        |    |                        |
| 8       | RT1007KJ                                            | 北京人天   | 2022                       | 2-06-30        |    |                        |
| 9       | RT1007SK                                            | 北京人天   | 2022                       | 2-06-30        |    |                        |
| 10      | RT1008                                              | 北京人天   | 2022                       | 2-06-30        |    |                        |
| 11      | RT1009                                              | 北京人天   | 2022                       | 2-06-30        |    |                        |
| 12      | RT1010                                              | 北京人天   | 2022                       | 2-06-30        |    |                        |
| 13      | RT1011                                              | 北京人天   | 2022                       | 2-06-30        |    |                        |
| 14      | RT1012                                              | 北京人天   | 2022                       | 2-06-30        |    |                        |
| 15      | RT1013                                              | 北京人天   | 2022                       | 2-06-30        |    |                        |
| 16      | RT1014                                              | 北京人天   | 2022                       | 2-06-30        |    |                        |

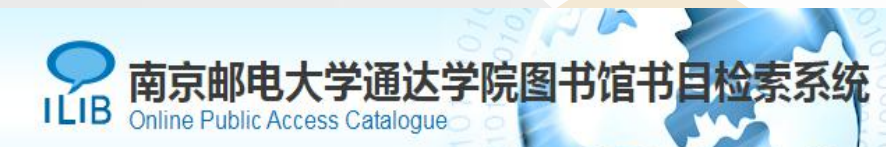

中文 🔻 | 暂存书架(0) | 注销

| 书目检索 / 热门推 | ま   分类浏览   新书通报   期刊导航   <mark>读者荐购</mark>   学科参考   信息发布   我的图书馆   VPN入口                            |           |    |  |  |  |  |
|------------|----------------------------------------------------------------------------------------------------|-----------|----|--|--|--|--|
| 荐购历史 读者荐购  |                                                                                                    | 可古按占土"芜呦" |    |  |  |  |  |
| 检索通信共7条记录  | 重新检索                                                                                                | り且按尽可 仔购  | )  |  |  |  |  |
| 题名         | 责任者 出版信息 出版信息                                                                                       | 分类号       | 荐购 |  |  |  |  |
| 通信工程与信号传输  | 范磊,王琪,田鹏著 北京工业大学出版社 2021.10009                                                                      | TN91 0    | 荐购 |  |  |  |  |
| 通信概论       |                                                                                                    | TN911 0   | 荐购 |  |  |  |  |
| 通信工程与信号传输  | 一选择需要荐购的图书 #ق工业大学出版社 2021.1003                                                                      | TN91 0    | 荐购 |  |  |  |  |
| 通信设备维护     | 重庆大学出版社 2021.06009                                                                                  | TN914 0   | 荐购 |  |  |  |  |
| 通信电子电路案例   | 韩东升主编 清华大学出版社 2022.02023                                                                            | TN91 0    | 荐购 |  |  |  |  |
| 通信原理基础教程   | 高治军,王鑫,徐启程编著 清华大学出版社 2021.11009                                                                     | TN911 0   | 荐购 |  |  |  |  |
| 通信原理       | 隋晓红等编 机械工业出版社 2021.12009                                                                            | TN911 0   | 荐购 |  |  |  |  |
|            |                                                                                                    |           |    |  |  |  |  |
| 书目检索 / 热门推 | 芽   分类浏览   新书通报   期刊导航   <mark>读者荐购</mark>   学科参考   信息发布   我的图书馆   VPN入口                            |           |    |  |  |  |  |
| 荐购历史 读者荐购  | 并细征订目录。<br>第细征订目录                                                                                   |           |    |  |  |  |  |
| 荐购书目详细信息   |                                                                                                    |           |    |  |  |  |  |
| 荐购         |                                                                                                    |           |    |  |  |  |  |
| 适用对        |                                                                                                    |           |    |  |  |  |  |
| 推荐理        |                                                                                                    |           |    |  |  |  |  |
|            |                                                                                                    |           |    |  |  |  |  |
|            |                                                                                                    |           |    |  |  |  |  |
|            | 点击"荐购"确认<br>南京邮电大学通达学院图书馆 OPAC v5.6.1.180427<br>© 1999-2022 Jiangsu Huiwen Software Ltd. 江苏汇文软件有限公司 |           |    |  |  |  |  |
| 1000       |                                                                                                    |           |    |  |  |  |  |

### 1.2 选择征订目录→选择所需荐购图书→简述荐购理由→提交荐购

| I    | 京都京邮电大学通达学院图书馆书目检索系统<br>Online Public Access Catalogue |                               |                      |    |  |  |  |
|------|--------------------------------------------------------|-------------------------------|----------------------|----|--|--|--|
| 书目检测 | 索   热门推荐   分类浏览                                        | 新书通报   期刊导航   读者荐购   学科参考   信 | 1息发布   我的图书馆   VPN入口 |    |  |  |  |
| 荐购历史 | 读者荐购 详细征订目录                                            |                               |                      |    |  |  |  |
| 征订目录 | 浏览 征订分类浏览                                              |                               |                      |    |  |  |  |
| 检索类型 | : 题 名 🔹 🔻 检索内容: 通信                                     | 检索                            |                      |    |  |  |  |
|      | 征江日君                                                   | 书商                            | 征订截止日期               | 说明 |  |  |  |
| 1    | 2203线上荐风                                               | 北京人天                          | 2022-06-30           |    |  |  |  |
| 2    | 2203考研专题数据                                             | 江苏华茂                          | 2022-06-30           |    |  |  |  |
| 3    | 3月考研(365条)                                             | 湖北三新文化传媒有限公司                  | 2022-06-30           |    |  |  |  |
| 4    | RT1001KJ                                               | 北京人天                          | 2022-06-30           |    |  |  |  |
| 5    | RT1001SK                                               | 北京人天                          | 2022-06-30           |    |  |  |  |
| 1    | RT1002KJ                                               | 北京人天                          | 2022-06-30           |    |  |  |  |
|      | RT1002SK                                               |                               | 2022-06-30           |    |  |  |  |
| 3    | RT1007KJ                                               |                               | 2022-06-30           |    |  |  |  |
| 9    | RT1007SK                                               | 、1.2处纤征以日                     | 2022-06-30           |    |  |  |  |
| 0    | RT1008                                                 |                               | 2022-06-30           |    |  |  |  |
| 1    | RT1009                                                 | 水点山近八                         | 2022-06-30           |    |  |  |  |
| 1    | RT1010                                                 |                               | 2022-06-30           |    |  |  |  |
| 13   | RT1011                                                 | 北京人天                          | 2022-06-30           |    |  |  |  |
| 14   | RT1012                                                 | 北京人天                          | 2022-06-30           |    |  |  |  |
| 15   | RT1013                                                 | 北京人天                          | 2022-06-30           |    |  |  |  |
| 16   | RT1014                                                 | 北京人天                          | 2022-06-30           |    |  |  |  |

期刊导航

读者荐购

学科参考

62 63 682

荐购历史 读者荐购 详细征订目录

#### 征订目录 2203线上荐购,记录数 426

🖲 列表方式 🔘 详细方式

| 题名                   | 责任者                   | 出版信息                   | 分类号                    | 荐购人数   | 荐购   |
|----------------------|-----------------------|------------------------|------------------------|--------|------|
| 硅微机械振动陀螺             | 王宏伟著                  | 吉林大学出版社 2022.01009     | TN965                  | 0      | 荐购   |
| 模拟电子技术               | 尼喜,曹闹昌,陈雪娇主编          | 华中科技大学出版社 2022.01009   | TN710.4                | 0      | 荐购   |
| 微信视频号全流程实战:双色版       | 冯阳阳等编著                | 机械工业出版社 2022.01009     | TN948.4                | 0      | 荐购   |
| 天线与电磁波               | 冷地日 又形在十倍             | 武汉大学出版社 2022.01009     |                        |        | 荐购   |
| 离散时间信号处理:基于MATLAB的实践 |                       | 清华大学出版社 2022.01009     | 可古按占土                  | ≓"芳防"  | 荐购   |
| 移动融合网络配置技术           | 选择需要荐购的图书             | 电子工业出版社 2022.01009     | 可且这次口                  | 1 1于火约 | 荐购   |
| 5G+机器视觉实践与应用         |                       | 电子工业出版社 2021.12009     |                        |        | 「 春駒 |
| 爱国奋斗新时代:国家最高荣誉科技人物篇  | 《爱国奋斗新时代》编写组编         | 中国科学技术出版社 2021.10009   | K826.1=76              | 0      | 荐购   |
| 光辉岁月                 | 管伟喜                   | 重庆出版社 2022.01009       | 1247.57                | 0      | 荐购   |
| 人性的枷锁                | (英) 威廉·萨默塞特·毛姆著       | 人民文学出版社 2016.07009     | 1561.45                | 0      | 荐购   |
| 数学兴趣讲座               | 洪晖,岳珉编著               | 上海教育出版社 2022.01009     | G634.603               | 0      | 荐购   |
| 白虎关                  | 雪漠著                   | 中国大百科全书出版社 2017.01009  | 1247.57                | 0      | 荐购   |
| 你必须知道的食品安全知识         | 刘少伟编著                 | 科学普及出版社 2021.10009     | TS201.6                | 0      | 荐购   |
| 星际求职者                | 未未著                   | 中国科学技术出版社 2021.10009   | I24 <mark>7</mark> .55 | 0      | 荐购   |
| 发光的尘埃                | 彭柳蓉蕃                  | 中国科学技术出版社 2021.10009   | 1247.55                | 0      | 荐购   |
| 英国故事                 | (英)克里斯托弗·希伯特,(英)西恩·朗著 | 中国纺织出版社有限公司 2021.12009 | K561.09                | 0      | 荐购   |

荐购历史 读者荐购 详细征订目录

书目检索 热门推荐 分类浏览 新书通报

Victor and an end of the second

#### 荐购书目详细信息

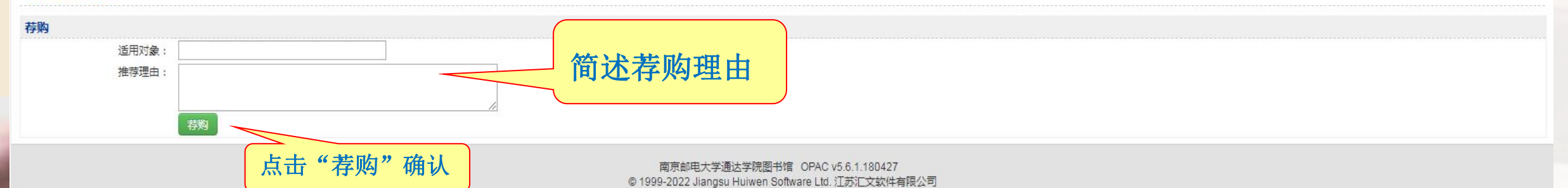

信息发布 胡的图书馆 VPN入口

# ✓方式二:

# 2.分类浏览征订书目进行荐购:

选择需要荐购图书的类别→选择图书→简述荐购理由→提交荐购

|                      | <b>南京邮电大</b><br>Conline Public Acces       | 学通达学院图书馆<br>s Catalogue            | 官书日检索系统                      |                                      |                              |                              |                                      | 中文 ▼ 暫存书架(0)  注開  |
|----------------------|--------------------------------------------|------------------------------------|------------------------------|--------------------------------------|------------------------------|------------------------------|--------------------------------------|-------------------|
| 书目                   | 检索   热门推荐   分类浏                            | し 新书通报 期刊号船                        | 航   <mark>读者荐购</mark>   学科参考 | 信息发布   我的图书馆                         | VPNAD                        |                              |                                      |                   |
| 荐购                   | 历史 读者荐购 详细征订目录                             |                                    |                              |                                      |                              |                              |                                      |                   |
| 征订                   | 目录浏览 征订分类浏览                                |                                    |                              |                                      |                              |                              |                                      |                   |
| A⊒<br>Hi<br>Q∮<br>Z≴ | 马列主义、毛泽东思想、邓小平理论<br>语言、文字<br>生物科学<br>综合性图书 | B 哲学、宗敏<br>l 文学<br>R 医药、 <u>卫生</u> | C 社会科学总论<br>J 艺术<br>S 农业科学   | D 政治、法律<br>K 历史、地理<br>T <u>工业</u> 技术 | E 军事<br>N 自然科学总论<br>U 交通运输   | F 经济<br>〇 数理科学与化学<br>> 航空、航天 | G 文化、科学、劇<br>P 天文学、地球科<br>X 环境科学,安全和 | ☆育、体育<br>↓学<br>斗学 |
| 分类:                  | F 经济 共 7059 条记录                            |                                    |                              |                                      |                              |                              | 选择图书                                 | <b>书类别</b>        |
|                      | 题名                                         |                                    | 责任者                          |                                      | 出版信息                         | 分类号                          | 如: F经                                | 济                 |
| 1                    | 税务系统业务能力升级学习辅导综合                           | 管理习题集                              | 《税务系统业务能力升级学习                | ]辅导综合管理习题集》 <mark>编</mark> 写组编       | 金城出版社 2021.08                | F812.423-44                  |                                      | <u> </u>          |
| 2                    | 个人所得税纳税筹划研究                                |                                    | 费兰玲著                         |                                      | 中国科学技术大学出版社 2021.10          | F812.424                     | 0                                    | 荐购                |
| 3                    | 人民币国际化背景下的外汇储备管理                           | 研究                                 | 祝国平著                         |                                      | 社会科学文献出版社 2021.12            | F822                         | 0                                    | 荐购                |
| 4                    | 信用模型与危机:一段关于债务抵押债                          | 责券、关联、相关性和动态模型的旅程                  | (荷)达米亚诺·布里戈,(意)安<br>特著       | 德烈亚·帕拉维奇尼,(意)罗伯托·托雷恩                 | <sup>8</sup> 中国金融出版社 2021.03 | F830.95                      | 0                                    | 荐购                |
| 5                    | 金融教育论丛.2021年第1辑(总第7辑                       | ŧ)                                 | 辛琳主编                         |                                      | 中国金融出版社 2021.11              | F830-42                      | 0                                    | 荐购                |
| 6                    | 外资引进与中国涉农企业全要素生产                           | 率:创新的传导作用                          | いまたに                         | 4日十日上                                | 社 2021.06                    | F831.6                       | 0                                    | 荐购                |
| 7                    | 利率走廊的政策机制与中国应用研究                           | 1                                  | 一 进1]                        | 细节日匹:                                | 辞 科士 2021.09                 | F832.22                      | 0                                    | 荐购                |
| 8                    | 制度环境、商业银行公司治理与经营                           | 绩效研究                               |                              |                                      | 友社 2022.01                   | F832.33                      | 0                                    | 荐购                |
| 9                    | 中国农村金融服务报告.2020                            |                                    | 中国人民银行农村金融服务研                | F究小组编                                | 中国金融出版社 2021.12              | F832.35                      | 0                                    | 荐购                |
| 10                   | 中国可持续发展债券市场报告.2021,                        | 暨中国绿色债券市场五年发展总结                    | 史英哲,云祉婷著                     |                                      | 中国金融出版社 2021.10              | F832.51                      | 0                                    | 荐购                |
| 11                   | 人民币汇率制度弹性的测度、影响因                           | 暴及其经济绩效研究                          | 刘晓辉等著                        |                                      | 中国金融出版社 2021.11              | F832.63                      | 0                                    | 荐购                |
| 12                   | 中国金融标准化报告.2020                             |                                    | 中国人民银行编                      |                                      | 中国金融出版社 2021.11              | F832-65                      | 0                                    | 荐购                |

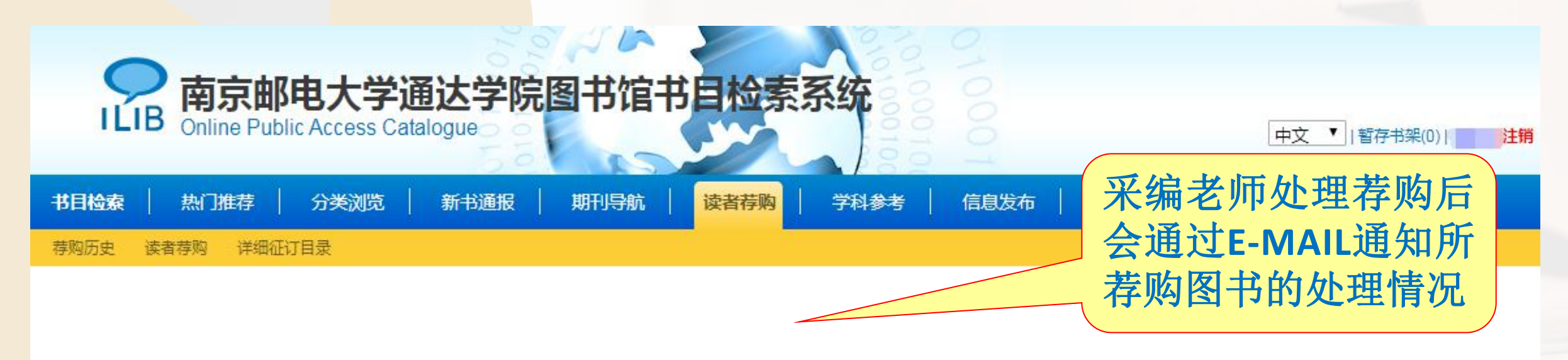

操作结果

荐购成功,感谢您参与我们的馆藏建设!我们会通过Email及时通知你所荐购书刊的处理情况。您也可以通过我的图书馆中的荐购历史查看您所荐购图书的处理情况。

返回

| 1    | <b>南京邮电大学通达学院图</b><br>Online Public Access Catalogue | 书馆书目检索系统                                                                                                    | 01000100                     |                 |      | 中文 ▼   暫存书架(0)   登录                   |
|------|------------------------------------------------------|----------------------------------------------------------------------------------------------------|------------------------------|-----------------|------|---------------------------------------|
| 书目检  | 索   热门推荐   分类浏览   新书通报   り                           | 明刊导航   读者荐购   学科                                                                                                | 参考   信息发布   我的图书馆   VPN入口    |                 |      |                                       |
| 荐购历史 | と 读者荐购 详细征订目录                                        | a de la companya de la companya de la companya de la companya de la companya de la companya de la companya de l |                              |                 |      |                                       |
| 荐购历史 | e l                                                  |                                                                                                    |                              |                 |      |                                       |
|      | 读者可以通过                                               | 查看                                                                                                    | 读者荐购处理流程                     |                 | _    |                                       |
|      | "荐购历史"了)<br>书荐购状态                                    | <b> 鮮 各</b> (读者荐购) 不订购                                                                                          | 订购         验收           无货退订 | - 编目 流道<br>荐购者优 | 先借阅  |                                       |
|      | 题名                                                   | 责任者                                                                                                    | 出版信息                         | 荐购日期            | 荐购状态 | 处理备注                                  |
| 1    | 中国理学史                                                | 贾丰臻著                                                                                                    | 中国书籍出版社2021.11               |                 | 待处理  |                                       |
| 2    | 全国计算机等级考试上机考试题库四级网络工程师                               | 未来教育                                                                                                    | 成都电子科大出版社                    |                 | 已处理  | 图书馆已向书商订购,尚未到馆,请耐心等待                  |
| 3    | 全国计算机等级考试三级教程———网络技术                                 | <b>教育部考试中</b> 心                                                                                                 | 高等較育出版社2022                  |                 | 已处理  | 图书馆已向书商订购,尚未到馆,请耐心等待                  |
| 4    | 全国计算机等级考试上机考试题库三级网络技术                                | 未来教育                                                                                                    | 成都电子科大出版社                    |                 | 已处理  | 图书馆已向书商订购,尚未到馆,请耐心等待                  |
| 5    | 献给阿尔吉依的花束                                            | 丹尼尔凯斯                                                                                                    | 广西师范大学出版社2015-4              |                 | 已处理  | 图书馆已向书商订购,尚未到馆,请耐心等待                  |
| 6    | 符号政治经济学批判                                            | (法)鲍德里亚                                                                                                    |                              |                 | 已处理  | 图书馆已有馆藏,请到人文社科图书阅览室借阅<br>B565.59/30:2 |
| 7    | 家庭私有制和国家的起源                                          | 恩格斯                                                                                                    |                              |                 | 已处理  | 图书馆已有馆藏A811.24/23                     |
| 8    | 共产党宣言                                                | 马克思                                                                                                    |                              |                 | 已处理  | 读者推荐同版本的在订,推荐读者借阅馆藏人民出版<br>社的版本阅读     |
| 9    | 《请照顾好我妈妈》                                            | [韩]申京淑                                                                                                    | 北京联合出版公司2021-3-27            |                 | 已处理  | 图书馆已有馆藏,可到馆内文史阅览室借阅 1312.64/88        |
| 10   | 暮光之城:《午夜阳光》                                          | 美) Meyer Stephenie 著                                                                                            | 接力出版社2021年                   |                 | 已处理  | 图书馆已向书商订购,尚未到馆,请耐心等待                  |
| 11   | 请照顾好我妈妈                                              | (韩)申京淑(Kyung-Sook Shin)著                                                                                        | 北京联合出版公司2021.02              | 2               | 已典藏  |                                       |

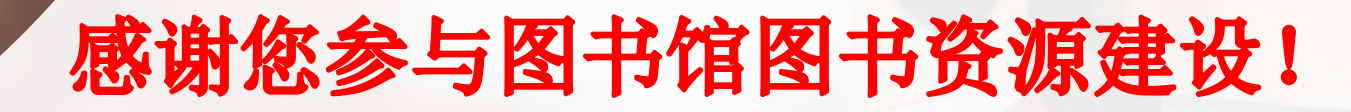